# Importation ou création d'un site Web ?

Il existe deux possibilités pour utiliser MAGIX Web Designer :

- soit vous disposez déjà d'un site Web que vous souhaitez éditer ou actualiser avec MAGIX Web Designer,
- soit vous créez un nouveau site Web avec MAGIX Web Designer.

Étant donné que la création de nouveaux sites Web est nettement plus courante, nous parlerons uniquement de cette possibilité.

L'importation d'un site Web déjà existant dans MAGIX Web Designer ne pose aucun problème. Tous les procédés et techniques de travail décrits dans ce livre peuvent également être utilisés pour un site Web déjà existant. En principe, un site Web importé peut être utilisé comme modèle.

Vous pouvez importer un site Web dans MAGIX Web Designer de la manière suivante :

- ► Créez un nouveau document de site Web vide (Menu FICHIER > NOUVEAU)
- Sélectionnez FICHIER > IMPORTER pour importer un site Web du disque dur ou d'un autre support de données
- Sélectionnez FICHIER > IMPORTER DEPUIS L'ADRESSE WEB pour importer un site Web directement d'Internet.

## Recherche de modèles

### Recherche dans la galerie des designs

Pour présenter les fonctions de base de MAGIX Web Designer, nous allons prendre comme exemple un modèle typique portant sur les vacances en famille. Mais les étapes de travail s'appliquent également à tous les autres thèmes et modèles. À la fin du chapitre, nous présenterons (voir page 166) les modèles de site Web de la version Premium.

Après le démarrage du programme, vous verrez le dernier projet sur lequel vous avez travaillé. Si vous le souhaitez, vous pouvez laisser le projet ouvert.

• Ouvrez la GALERIE DES DESIGNS.

Le bouton correspondant se trouve sur le bord à droite dans la barre des galeries (voir page 17).

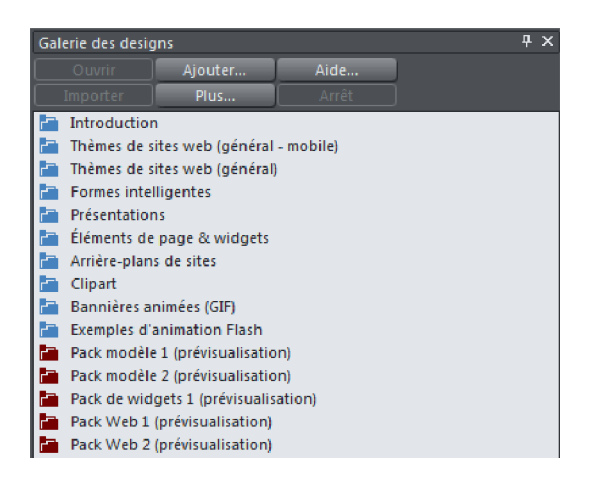

La galerie des designs contient différents dossiers qui peuvent être ouverts en un clic. Chaque dossier comporte souvent de nombreux sous-dossiers.

Les dossiers bleus contiennent des contenus directement utilisables, tandis que les dossiers rouges ne livrent qu'un aperçu. Les contenus de ces dossiers peuvent être achetés en ligne.

Les modèles de sites Web se trouvent dans les dossiers situés en haut et nommés « Thèmes de sites Web ».

 Cliquez dans la structure des dossiers et regardez lequel des thèmes de la liste vous convient le mieux.

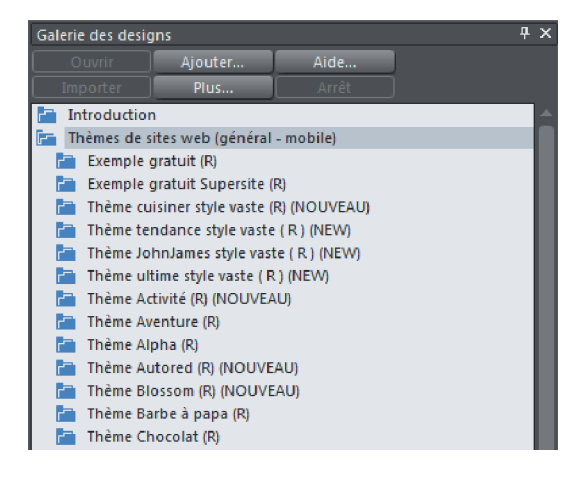

Les thèmes portent sur des domaines très variés tels que « Sport », « Salon cosmétique », « Finances », « Flèche »,

« Infrastructure », etc.

Dans les thèmes du dossier « Thèmes de site Web (général - mobile) », chaque nom est suivi d'un R entre parenthèses. Ce R signifie « responsive » (« adaptatif ») et indique que ce modèle contient une variante pour les appareils mobiles.

| Galeri                                   | Galerie des designs 🛛 🕹 🕂 🗙              |                |      |   |  |  |  |
|------------------------------------------|------------------------------------------|----------------|------|---|--|--|--|
|                                          | Duvrir                                   | Ajouter        | Aide | J |  |  |  |
|                                          | porter                                   | Plus           |      |   |  |  |  |
| 🛅 Introduction 🔺                         |                                          |                |      |   |  |  |  |
| 🔚 Thèmes de sites web (général - mobile) |                                          |                |      |   |  |  |  |
| 🛅 Exemple gratuit (R)                    |                                          |                |      |   |  |  |  |
|                                          | Exemple gratuit Supersite (R)            |                |      |   |  |  |  |
| - E                                      | Thème cuisiner style vaste (R) (NOUVEAU) |                |      |   |  |  |  |
| - E                                      | Thème tendance style vaste ( R ) (NEW)   |                |      |   |  |  |  |
| - h                                      | Thème JohnJames style vaste ( R ) (NEW)  |                |      |   |  |  |  |
| - E                                      | Thème ultime style vaste ( R ) (NEW)     |                |      |   |  |  |  |
| - E                                      | Thème Activité (R) (NOUVEAU)             |                |      |   |  |  |  |
| - E                                      | Thème Aventure (R)                       |                |      |   |  |  |  |
|                                          | Thème Alpha (R)                          |                |      |   |  |  |  |
|                                          | Thème Auto                               | red (R) (NOUVE | AU)  |   |  |  |  |
|                                          | Thème Blos                               | som (R) (NOUVE | AU)  |   |  |  |  |
|                                          | Thème Barbe à papa (R)                   |                |      |   |  |  |  |
|                                          | Thème Cho                                | colat (R)      |      |   |  |  |  |

Modèles avec variantes

Nous parlerons plus tard (voir page 177) de ces modèles de sites Web.

Vous pouvez créer un petit aperçu de chaque modèle en positionnant le symbole de dossier à gauche avec la souris.

Une petite image d'aperçu avec une vue d'ensemble apparaît alors à droite :

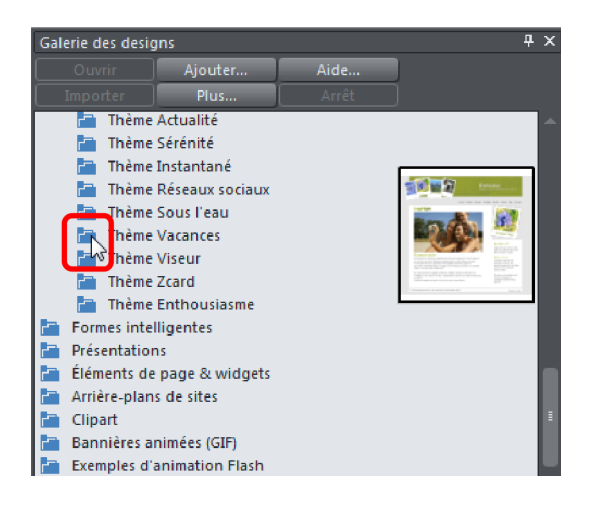

Aperçu rapide

Vous obtiendrez un aperçu complet de toutes les pages contenues dans le modèle de site en ouvrant le dossier.

| Galerie des designs                                                                                                    |                                                                                                    |               |   |   |  |  |
|----------------------------------------------------------------------------------------------------|----------------------------------------------------------------------------------------------------|---------------|---|---|--|--|
|                                                                                                    | Ajouter                                                                                                    | Aide          |   |   |  |  |
|                                                                                                    | Plus                                                                                                    |               |   |   |  |  |
| 📄 Thème                                                                                                    |                                                                                                    |               | - |   |  |  |
| 📄 Thème                                                                                                    | Actualité                                                                                                    |               |   |   |  |  |
| 📄 Thème                                                                                                    | e Sérénité                                                                                                    |               |   |   |  |  |
| 📄 Thème                                                                                                    | 🛅 Thème Instantané                                                                                                    |               |   |   |  |  |
| 📄 Thème                                                                                                    | Thème Réseaux sociaux                                                                                                    |               |   |   |  |  |
| hème                                                                                                    |                                                                                                    |               |   |   |  |  |
| 🔄 hème                                                                                                    | Vacances                                                                                                    |               |   |   |  |  |
| Contraction of the second second |                                                                                                    |               |   |   |  |  |
|                                                                                                    | Site web                                                                                                    | En-tête       |   | L |  |  |
|                                                                                                    | Definition   Image: State State S |               |   |   |  |  |
| Pa                                                                                                    | ge produits                                                                                                    | Page boutique |   |   |  |  |

Vous pouvez également développer le dossier pour rendre tous les éléments visibles. Cliquez une deuxième fois pour refermer le dossier.

Vous pouvez efficacement combiner les deux modes d'aperçu afin de consulter la galerie des designs :

- Déplacez lentement le curseur de la souris de haut en bas sur les symboles de dossiers pour avoir un rapide aperçu.
- Si un modèle vous intéresse, cliquez une fois afin d'ouvrir le dossier.
- Cliquez une deuxième fois pour refermer le dossier. Vous pouvez alors passer au dossier suivant avec la souris.

Aperçu complet

## Chargement d'un modèle

- ▶ Comme indiqué plus haut, recherchez un modèle qui vous convient.
- > Double-cliquez sur le premier élément du dossier nommé « Site web ».

Cet élément représente le site Web entier. Les autres éléments représentent les différents éléments du site Web qui peuvent être utilisés séparément.

Le modèle de site Web s'ouvre alors dans une nouvelle fenêtre, avec toutes les souspages.

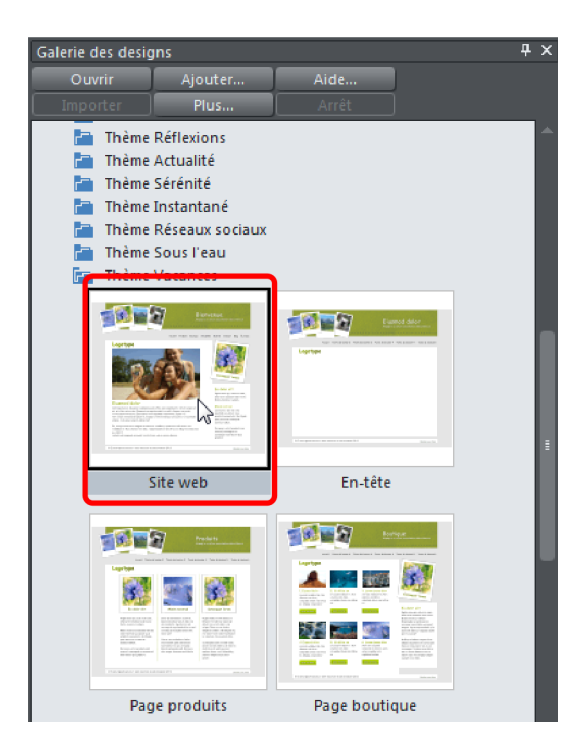

En règle générale, le chargement depuis la galerie des designs requiert les étapes suivantes :

- Double-cliquez pour ouvrir les contenus en tant que documents dans une fenêtre séparée.
- Ajoutez les contenus dans le document actuel par glisserdéposer.

Une fois le modèle de site chargé, vous voyez l'affichage suivant :

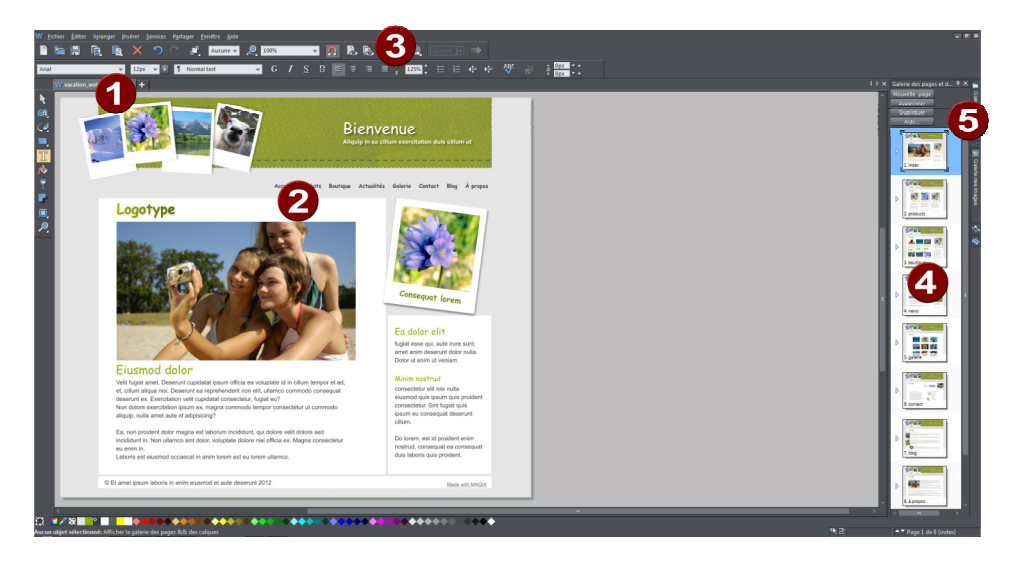

0

**Onglets des documents :** en chargeant un modèle par double-clic, le modèle est créé comme nouveau document. Le document reste ouvert et il est possible d'y accéder ici.

- Navigation de site Web : le modèle est composé de plusieurs pages qui sont reliées entre elles par un lien. Pour accéder aux autres pages, chaque page comporte des boutons de navigation correspondants. En cliquant sur un bouton, vous pouvez éditer le lien.
- 3 Aperçu du navigateur : à l'aide de ces boutons, vous pouvez exporter le document dans l'aperçu du navigateur. Vous pouvez passer de l'édition à l'aperçu pour contrôler l'avancement du travail dans le navigateur.
- Galerie des pages et des calques : vous accédez ici à l'ensemble des pages du modèle. Tous les éléments figurant ici sont intégrés au projet et il est possible de les éditer en cliquant dessus. Vous pouvez modifier l'ordre des pages ou les supprimer.
- **6 Barre des galeries :** sur le côté droit, vous accédez aux galeries actuellement ouvertes. D'autres galeries peuvent être ajoutées via le menu SERVICES.

### Aperçu dans le navigateur interne

MAGIX Web Designer propose deux modes d'affichage : l'affichage d'édition et l'affichage d'aperçu dans le navigateur. Dans l'affichage d'édition, vous pouvez saisir des textes, dessiner des lignes et des barres de titre, positionner des photos, logos et graphismes, et ajuster les propriétés Web (par exemple les galeries pop-up, les effets MouseOver ou les liens).

Pour évaluer les éditions, il est important de consulter le site de la même manière qu'un visiteur sur Internet. Pour cela, il existe deux possibilités d'aperçu dans le navigateur, accessibles en haut dans la barre des symboles.

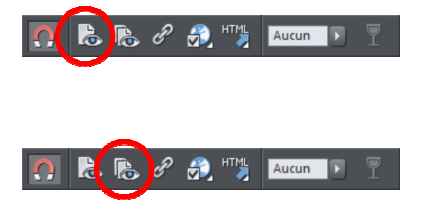

Le premier bouton permet d'exporter seulement la page actuelle et de l'afficher dans le navigateur.

Le second bouton permet d'exporter le site complet avec toutes les pages et de l'afficher dans le navigateur.

L'aperçu n'est pas une simulation, mais entraîne une exportation HTML, et le résultat est affiché dans le navigateur de votre choix.

Si vous n'ouvrez que la page actuelle dans le navigateur, les liens internes ne seront valides que si la cible des liens est disponible. Pour pouvoir par exemple naviguer d'une sous-page vers la page d'accueil, la page d'accueil doit d'abord avoir été exportée.

C'est pourquoi il est conseillé d'exporter dès le début le site Web entier. Plus tard, il suffira d'exporter seulement les pages modifiées dans l'aperçu.

Cliquez sur le second bouton afin d'afficher le site complet dans l'aperçu du navigateur.

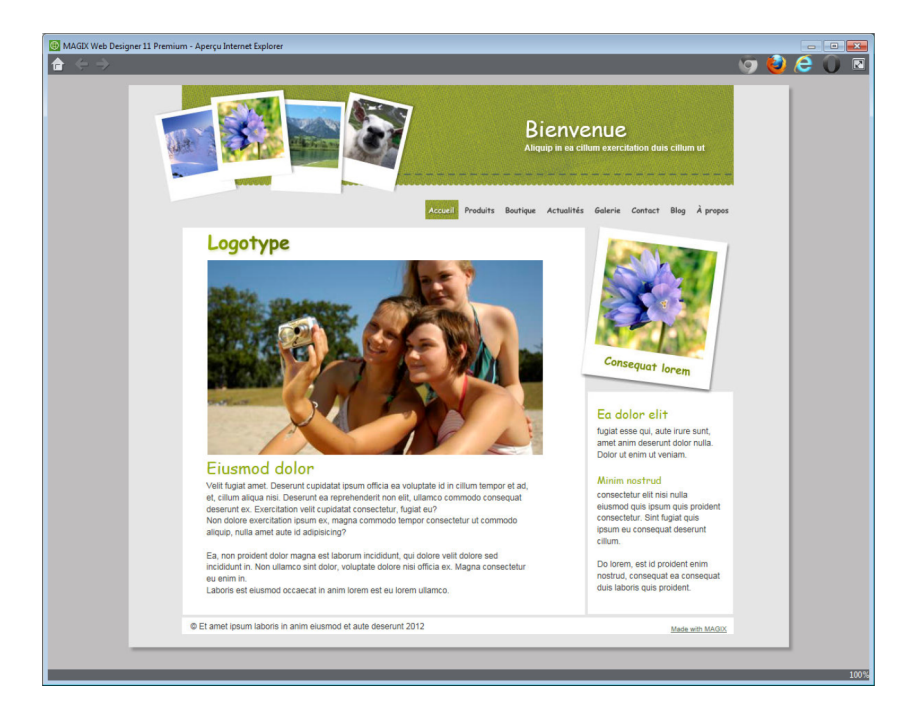

#### Aperçu du site Internet

Dans l'aperçu en haut à droite, vous pouvez voir les icônes des différents navigateurs courants.

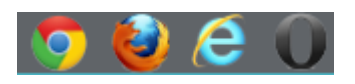

#### Icônes des navigateurs

Tous ces navigateurs peuvent être téléchargés gratuitement sur Internet. Il est recommandé de tester son site Web de manière approfondie sur tous les navigateurs avant de le mettre en ligne car les navigateurs réagissent parfois différemment au même code HTML. Il est ainsi possible que les éléments se trouvent à un autre endroit ou qu'ils aient un autre aspect.